| • SØRLANDET SYKEHUS Me o              | disinsk serv   | viceklinikk |              | Brukerveiledning |
|---------------------------------------|----------------|-------------|--------------|------------------|
| Redigere eller legge til pasientinfor | rmasjon på     | Discovery   | / XR656      | Side 1 av 2      |
| Dokumentolassering:                   | Godkient dato: | Gyldia til: | Data endret: | Revision:        |
| II.MSK.Rad SSA.9.1.8-7                | 06.10.2022     | 06.10.2024  | 06.10.2022   | <b>1.02</b>      |

Medisinsk serviceklinikk/Radiologisk avdeling SSA/Opplæring / teknisk støtte/Opplæring / Bruksanv./Opplæring / Bruksanv. A3 DISTRIBUSJONSLISTE: EK, Eventuelt hvor godkjent papirversjon finnes.

ENDRINGER FRA FORRIGE VERSJON: Forlenget gyldighet til 06.10.2024 uten endringer i dokumentet.

#### OMFANG

Gjelder på A3 - Discovery XR656 for radiografer. Gjelder hvis radiografen må endre ID f. eks ved unormal ID (stjernepasienter).

#### UTFØRELSE

 <u>Ha pasient arbeidsliste åpen</u> Se kap. 5 Hurtigtrinn i bruksanvisningen.

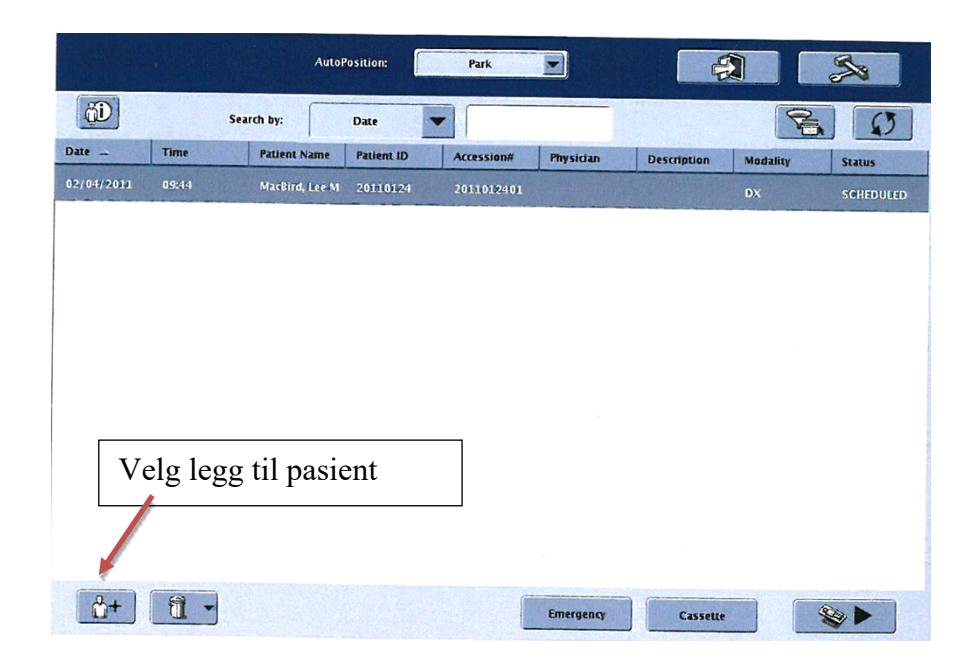

2. <u>Nytt skjermbilde kommer opp, Add</u> <u>Patient</u>

Skriv inn navn og pasient –ID, riktig ID (uten stjerne). Skriv også inn Accesionnummer. Bildene vil da komme over i PACS på riktig måte. Trykk Start Exam.

| ratient<br>First Name:               | Patient ID:                          |
|--------------------------------------|--------------------------------------|
| Middle Name:                         | Birth Date (mm/dd/yyyy):             |
| Last Name:                           | Birth Time (HH:MM 24Hr):             |
| Gender:<br>Other                     | Age: Years                           |
| Exam<br>Accession#:                  | Status:<br>SCHEDULED                 |
| Operator:                            | Study Description:                   |
| Referring Physician:                 | Modality:<br>DX                      |
| Exam Date(mm/dd/yyyy):<br>02/24/2011 | Scheduled Exam Time (hh:mm)<br>22:12 |
| Study ID                             | Procedure Description:               |
|                                      |                                      |
| Start Exan                           | n Save Cancel                        |

|                         |                         |                                |                | DokumentID:D51104 |
|-------------------------|-------------------------|--------------------------------|----------------|-------------------|
| Utarbeidet av:          | Fagansvarlig:           | Godkjent av:                   | Verifisert av: |                   |
| <b>Vigdis Rasmussen</b> | <b>Vigdis Rasmussen</b> | Avd. leder Inger Wenche Nilsen | []             |                   |

| • SØRLANDET SYKEHUS                           | Redigere elle                      | r legge til pasien<br>XR656 G     | tinformasj<br>E - A3            | on på Discovery                                   | Side: 2<br>Av: 2  |
|-----------------------------------------------|------------------------------------|-----------------------------------|---------------------------------|---------------------------------------------------|-------------------|
| Dokumentplassering:<br>II.MSK.Rad SSA.9.1.8-7 | Utarbeidet av:<br>Vigdis Rasmussen | Fagansvarlig:<br>Vigdis Rasmussen | Godkjent<br>dato:<br>06.10.2022 | Godkjent av:<br>Avd. leder Inger Wenche<br>Nilsen | Revisjon:<br>1.02 |

Medisinsk serviceklinikk/Radiologisk avdeling SSA/Opplæring / teknisk støtte/Opplæring / Bruksanv./Opplæring / Bruksanv. A3

# 3. <u>Nytt skjermbilde, Select Protocols</u>

Velg ønsket undersøkelse og aksepter.

| Available Protocols    | Selected Protocols       |
|------------------------|--------------------------|
| E ARDOMEN              |                          |
| E CHIST                |                          |
| E SHOULDER             |                          |
| E EXTREMITIES_UPPER    | Sjekk riktig valg av us. |
| E EDKKEN               |                          |
| THE VEXTREMITIES LOWER |                          |
| - FEMUR_DXT            |                          |
| - FEMUR_SIN            |                          |
| - FEMUR_BEGGE          | Aksenter                 |
| KNE_DXT                | Tinsepter                |
|                        |                          |
| - T KNER,BEGGE         |                          |
| Finner                 |                          |

# Vedlegg:

÷

# Kryssreferanser:

#### **Eksterne referanser:**

Link: Brukermanual Discovery XR656 norsk versjon i Merida-web